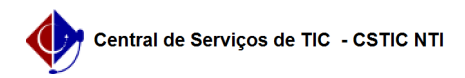

## [como fazer] Alterar / Remover Ordem de serviço

03/07/2024 06:42:10

|                                                                                                    |                                                                                                    |                     |                  | Imprimir artigo da FAQ |
|----------------------------------------------------------------------------------------------------|----------------------------------------------------------------------------------------------------|---------------------|------------------|------------------------|
| Categoria:                                                                                                    | SIPAC::Infraestrutura                                                                                           | Votos:              | 0                |                        |
| Estado:                                                                                                    | público (todos)                                                                                                 | Resultado:          | 0.00 %           |                        |
|                                                                                                    |                                                                                                    | Última atualização: | Qui 19 Abr 17:27 | 7:30 2018              |
|                                                                                                    |                                                                                                    |                     |                  |                        |
| Palavras-chave                                                                                                    |                                                                                                    |                     |                  |                        |
|                                                                                                    |                                                                                                    |                     |                  |                        |
| Artigo (público)                                                                                                    |                                                                                                    |                     |                  |                        |
| Procedimentos                                                                                                    |                                                                                                    |                     |                  |                        |
| Esta operação permite qu<br>emitidas, possibilitando q<br>mesmo altere ou remova                                                                                                 | ie o usuário visualize a lista de ordens de serviço<br>ue o<br>os registros encontrados.                        |                     |                  |                        |
| Perfil: Gestor de Meio Am                                                                                                    | biente.                                                                                                    |                     |                  |                        |
| CAMINHO                                                                                                    |                                                                                                    |                     |                  |                        |
| Para iniciar esta operação, acesse:<br>SIPAC → Módulos → Infraestrutura → Meio Ambiente → Ordem de Serviço →<br>Alterar/Remover Ordem de Serviço.                                |                                                                                                    |                     |                  |                        |
| 1. Ao acessar o caminho acima, o sistema exibirá a seguinte tela:                                                                                                    |                                                                                                    |                     |                  |                        |
| Caso desista da operação, clique em Cancelar e confirme na janela que será<br>apresentada pelo sistema.<br>Esta operação é válida para todas as telas que apresentem esta função |                                                                                                    |                     |                  |                        |
| Para retornar à página ini<br>Esta opção é válida semp<br>que a função estiver disp                                                                                              | cial do módulo, clique no link Sup. Infra Estrutura.<br>re<br>pnível.                                           |                     |                  |                        |
| Na tela acima, o sistema<br>o usuário poderá utilizar<br>os critérios de busca disp<br>serviço específica. São el                                                                | lista todas as ordens de serviço cadastradas. Porém,<br>onibilizados para localizar determinada ordem de<br>es: |                     |                  |                        |
| Requisição (Nº/Ano): Inf<br>ordem de serviço;                                                                                                    | forme o número e o ano da requisição associada à                                                                |                     |                  |                        |
| Ordem de Serviço (Nº/A<br>para requisições<br>que já possuem ordens                                                                                                    | no): Informe o número e o ano da ordem de serviço,<br>cadastradas;                                              |                     |                  |                        |
| Unidade: Selecione a ur<br>disponibilizada,<br>ou por meio do ícone ;                                                                                                    | nidade desejada através do código, da listagem                                                                  |                     |                  |                        |
| Executante: Selecione c<br>ao inserir as letras iniciais<br>referentes ao nome;                                                                                                  | o usuário executante através da listagem fornecida<br>5                                                         |                     |                  |                        |
| Status: Selecione o stat                                                                                                    | us da ordem de serviço;                                                                                         |                     |                  |                        |
| Categoria profissional: s<br>ordem de serviço;                                                                                                    | Selecione a categoria profissional solicitada da                                                                |                     |                  |                        |
| Tipo de Serviço: Selecio                                                                                                    | ne o tipo de serviço a ser prestado;                                                                            |                     |                  |                        |
| Período: Defina o períod<br>calendário virtual fornecio<br>no ícone , ou digite-as r                                                                                             | do de referência selecionando as datas no<br>do ao clicar<br>nos campos específicos.                            |                     |                  |                        |
| Exemplificaremos a busca<br>clique em Consultar<br>para prosseguir. Os result<br>anterior.                                                                                       | a com a Ordem de Serviço (N°/Ano) 12/2017. Feito isso,<br>tados serão obtidos conforme mostrado na tela         |                     |                  |                        |
| Clique no link 98/2017, re<br>informações da requisição<br>associada a determinada                                                                                               | eferente ao número da requisição, para visualizar as<br>o<br>ordem de serviço.                                  |                     |                  |                        |
| VISUALIZAR ORDEM DE S                                                                                                    | ERVIÇO                                                                                                    |                     |                  |                        |
| Na Lista de Ordens de Se<br>Serviço.<br>A seguinte tela será carre                                                                                                    | rviço, clique no ícone para Visualizar Ordem de<br>gada:                                                        |                     |                  |                        |
| Clique em Voltar para ret<br>que a opção estiver<br>presente.                                                                                                    | ornar à tela anterior. Esta função será válida sempre                                                           |                     |                  |                        |

IMPRIMIR

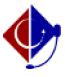

Para gerar os dados da ordem de serviço em formato de impressão, clique em . O documento a seguir será emitido:

De volta à tela inicial do manual, escolha o ícone  $\mbox{ para Alterar Ordem de Serviço.}$ 

ALTERAR

Será carregada a seguinte página:

Nesta etapa, os dados inseridos durante o cadastro da ordem de serviço selecionada poderão ser alterados pelo usuário conforme julgar necessário.

Após realizar as modificações, clique em Alterar para efetivá-las. A mensagem de sucesso abaixo será gerada no topo da seguinte tela:

Clique em para imprimir os dados gerais da ordem de serviço, ou em Alterar Outra Ordem de Serviço para repetir o processo com outra ordem de serviço.

REMOVER

Retornando à tela inicial, com os resultados obtidos após a busca detalhada, clique no ícone caso opte por Remover Ordem de Serviço. Esta ação deverá ser confirmada na seguinte caixa de diálogo do sistema:

Confirme a exclusão da ordem de serviço clicando em OK. A mensagem de sucesso a seguir será visualizada: